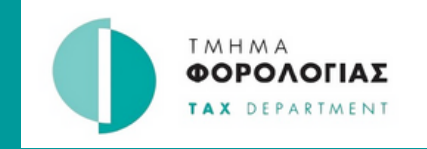

## ΟΔΗΓΟΣ

Δημιουργία λογαριασμού στο **Tax For All** 

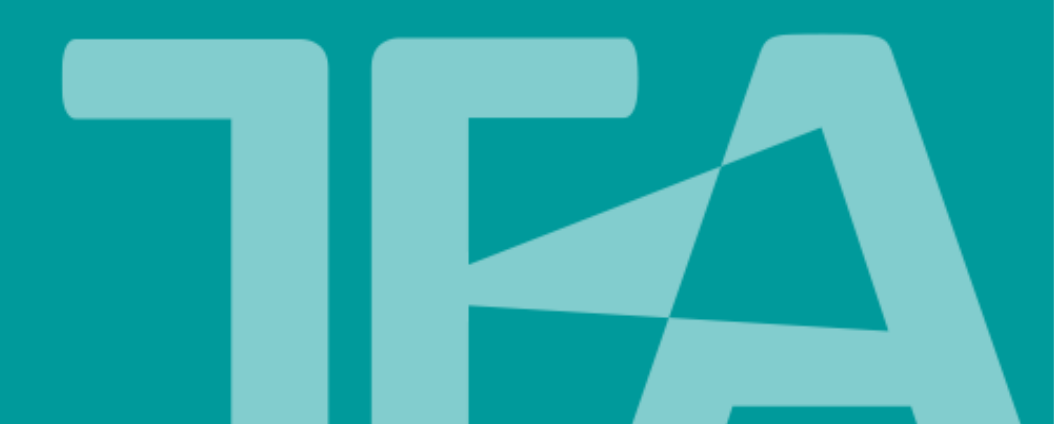

| 1. Μεταβε                                     | είτε στην Πύλη Φορολογουμένων TFA στο |
|-----------------------------------------------|---------------------------------------|
| https://ta                                    | axforall.mof.gov.cy                   |
| $\leftrightarrow \  \   \rightarrow \  \   C$ | a taxforall.mof.gov.cy/Welcome        |

| 2. Επιλέξτε "Εγγραφή Λογαριασμού"                                                                                                    |        |
|----------------------------------------------------------------------------------------------------|--------|
|                                                                                                    | ίνδεση |
| 🛣 Αρχική Εγγραφή λογαριασμού                                                                                                    |        |
|                                                                                                    |        |
| Καλώς ορίσατε στο Ταχ                                                                                                    |        |
| For All                                                                                                    |        |
| Το Tax For All είναι ένας αξιόπιστος και ασφαλής<br>τρόπος για τη διαδικτυακή και έγκαιρη διαχείριση<br>των φορολογικών υποχρεώσεών σας. |        |
| Σύνδεση Εγγραφή Λογαριασμού                                                                                                    |        |
|                                                                                                    |        |

## 3. Καταχωρίστε τα προσωπικά σας στοιχεία

| Καταχωρίστε τα στοιχεία σα<br>τη διαχείριση των φορολογι | ις παρακάτω για να εγγραφείτε στο<br>κών σας υποχρεώσεων.                                                                               | ον διαδικτυακό λογαριασμό για                           |
|----------------------------------------------------------|----------------------------------------------------------------------------------------------------|---------------------------------------------------------|
| Ονοματεπώνυμο: *                                         | Όνομα                                                                                                    | Επώνυμο                                                 |
| Ημερομηνία γέννησης: *                                   | Ημέρα: * Μήνας: * Έτος: *<br>DD MM ΥΥΥΥ<br>Ημερομηνία γέννησης μπορεί να γ<br>επαλήθευση της ταυτότητάς σας,<br>ετών για να εγγραφείτε. | φησιμοποιηθεί για την<br>Πρέπει να είστε τουλάχιστον 18 |
|                                                          | . 257                                                                                                    |                                                         |

| Διεύθυνση ηλεκτρονικού<br>ταχυδρομείου: * |                                                                                                   |                                                                                                    |
|-------------------------------------------|---------------------------------------------------------------------------------------------------|----------------------------------------------------------------------------------------------------|
| Όνομα χρήστη: *                           |                                                                                                   |                                                                                                    |
|                                           | Όνομα χρήστη θα χρησιμοποιηθ                                                                      | θεί ως μέρος της σύνδεσής σας.                                                                                      |
|                                           |                                                                                                   |                                                                                                    |
| Δημιουργία κωδικού                        |                                                                                                   | 💿 Προβολή                                                                                                    |
| Δημιουργία κωδικού<br>πρόσβασης: *        | Ο κωδικός πρόσβασης σας πρέ                                                                       | Φ Προβολή<br>πει να περιλαμβάνει:                                                                                   |
| Δημιουργία κωδικού<br>πρόσβασης: *        | Ο κωδικός πρόσβασης σας πρέ<br>Ένα κεφαλαίο γράμμα<br>Ένα ψηφίο<br>Ελάχιστο μήκος 8<br>χαρακτήρων | <ul> <li>Φ Προβολή</li> <li>Έπει να περιλαμβάνει:</li> <li>Ένα πεζό γράμμα</li> <li>Ένα ειδικό χαρακτήρα</li> </ul> |

## 5. Απαντήστε στις ερωτήσεις ασφαλείας Στοιχεία ασφάλειας και επαλήθευσης Επιλέξτε και απαντήστε στις παρακάτω ερωτήσεις ασφαλείας. Ενδέχεται να χρησιμοποιήσουμε αυτές τις ερωτήσεις για να επαληθεύσουμε την ταυτότητά σας. Ερώτηση ασφαλείας 1: Πού γεννήθηκε η μητέρα σας; Απάντηση 1:\* Ερώτηση ασφαλείας 2: Πώς ονομάζεται η αγαπημένη σας δασκάλα; Ερώτηση ασφαλείας 3: Ποιο ήταν το επάγγελμα του παππού σας; Απάντηση 3:\*

| 6. Επιλέ<br>Προϋπο<br>εγγραφή | ξτε το πλαίσιο ελ<br>θέσεις και με την<br>ής | έγχου για να συμφωνήσετε με τους Όρους &<br>ν Πολιτική απορρήτου και έπειτα επιλέξτε Υποβολή                      |
|-------------------------------|----------------------------------------------|----------------------------------------------------------------------------------------------------|
|                               | Διαβάστε και<br>συμφωνήστε: *                | Με την εγγραφή σας σε αυτήν την υπηρεσία, συμφωνείτε<br>επίσης με Όροι & Προϋποθέσεις אαι<br>Πολιτική απορρήτου א |
|                               |                                              | Υποβολή εγγραφής                                                                                                  |

7.Θα λάβετε ένα ηλεκτρονικό μήνυμα (email) για να επιβεβαιώσετε τη διεύθυνση ηλεκτρονικού ταχυδρομείου την οποία δηλώσατε. Ανοίξτε το ηλεκτρονικό σας ταχυδρομείο, εντοπίστε το μήνυμα που λάβατε από το TFA.

Επισημαίνεται ότι μερικές φορές αυτά τα μηνύματα ηλεκτρονικού ταχυδρομείου ενδέχεται να εμφανίζονται στο φάκελο με τα ανεπιθύμητα μηνύματα (Spam/Junk)

> TFAnotifications@tax.mof.gov.cy Ενεργοποιήστε τον λογαριασμό σας στο TFA Ενεργοποιήστε τον λογαριασμό σας στο TFA

16/03/2023 Inbox

8. Επιλέξτε το κουμπί "Επιβεβαιώστε τη διεύθυνση ηλεκτρονικού ταχυδρομείου" ή αντιγράψτε το σύνδεσμο σε ένα πρόγραμμα περιήγησης (Browser).

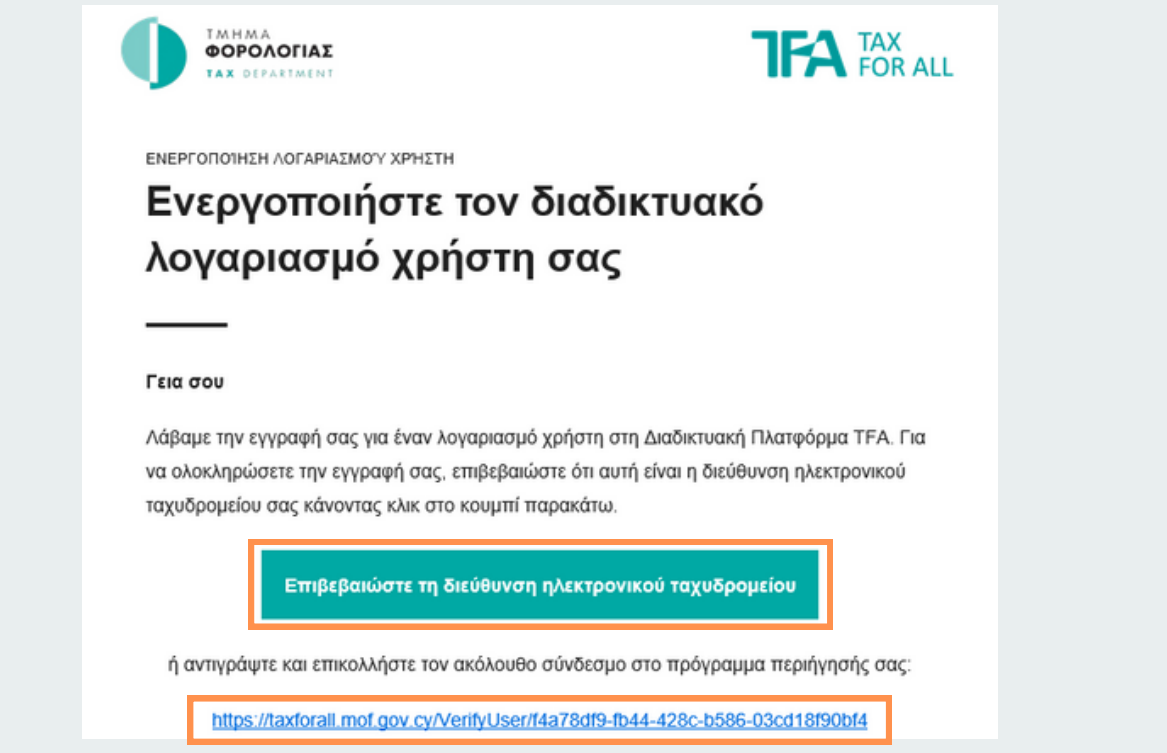

9. Συνδεθείτε στην Πύλη Φορολογουμένων TFA χρησιμοποιώντας το όνομα χρήστη και τον κωδικό πρόσβασης που καταχωρήσατε στο βήμα 4.

| Συνοεθείτε στ                          | ο λογαριάσμο                           |
|----------------------------------------|----------------------------------------|
| σα                                     | ς                                      |
| Καταχωρίστε πιο κάτω τα στο<br>συνεχίο | οιχεία σύνδεσής σας για να<br>ιετε.    |
| Όνομα χρήστη: *                        |                                        |
| 1                                      |                                        |
| Κωδικός: *                             |                                        |
| κωσικός.                               | Ο Ποοβολή                              |
|                                        | Chipopola                              |
| Σύνδε                                  | ση                                     |
| Επαναφορά κωδικού πρόσβασ<br>λογαριο   | ης   Εγγραφείτε για νέο<br>ισμό        |
| Χρειάζεστε βοήθεια για να συνδεθε      | είτε; Κλήση <b>17700 ή Επικοινωνία</b> |